## 2020 FINIS College Club Swimming Nationals Registration Procedures

Enter your CCS login information in the <u>Swimmer Login</u> from the homepage of the website.

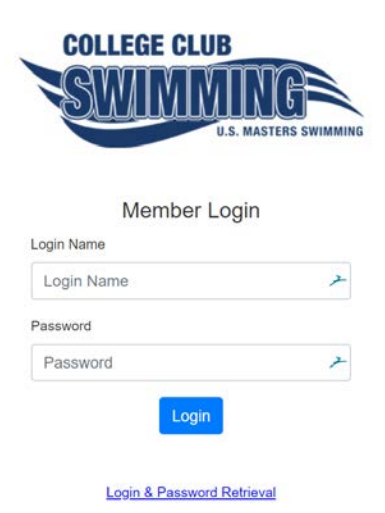

Click either the Swim Competitions or Declarations Open link

|                                                                                        | SWIIMINING<br>U.S. MASTERS SWIMMING                                                                                                    |                                               |
|----------------------------------------------------------------------------------------|----------------------------------------------------------------------------------------------------|-----------------------------------------------|
| Home Shopping Cart Swim Com                                                            | betitions •                                                                                                    | Onshalee Tests 🔻                              |
| Announcement                                                                           |                                                                                                    |                                               |
| w                                                                                      | elcome to the College Club Swimming Membership Por                                                                                                    | tal!                                          |
| Here you can declare your attendance as<br>athlete registration deadline. If your time | d events for a meet by clicking on the Declaration link below. You may continue to<br>a are missing, please contact <u>collegectub@usmastersswimming.org</u> . | login and edit your events up until the       |
| Swim Competitions                                                                      |                                                                                                    |                                               |
| Dates                                                                                  | Name                                                                                                    | Declaration                                   |
| Fri 03/29/2019-Sun 03/31/2019                                                          | 2019 College Club Swimming National Championship                                                                                                    | Declaration Opens<br>Tue, 02/12/2019 12:00 AM |
|                                                                                        |                                                                                                    |                                               |
| Thank you for being a registered USMS Brid                                             | ge Membert                                                                                                    |                                               |
| Thank you for being a registered USMS Brd                                              | ge Membert<br>Hame I Sem.Connections<br>Charge Logic HemePassecrat                                                                                             |                                               |
| Thenk you for being a registered USMS Brd                                              | ge Membert<br>Hatte I Sam Concettions<br>Charge Logic Name Present                                                                                             | Contact Privacy                               |

- 1. To indicate availability for a relay, check the box. This does NOT put you on a relay as the final relays will be compiled by the coach/president.
- 2. To enter an event, you must have previously swum the event during the season in a CCS recognized meet or approved USMS meet and have the time entered in the database. Your fastest time from either organization (USMS or CCS) is listed next to the time.
- 3. To remove yourself from an event, click the trashcan icon to remove the entry time.
- 4. If you have a qualifying time for the 500 Free (4a), you may manually enter a time for the 1000 Free (4b).

| Warm-up starts at 4:00 PM   Competition starts at 5:30 PM   Competition ends at 9:00 PM |            |                |                  |                     |                   |                          |
|-----------------------------------------------------------------------------------------|------------|----------------|------------------|---------------------|-------------------|--------------------------|
| # Se:                                                                                   | x          | Qua<br>Event 7 | ılifying<br>Fime | Entry T<br>min:sec. | <b>ïme</b><br>hun | Previous<br>Times        |
| 2 Male                                                                                  | es 800 Y F | Free Relay     |                  | 🔲 I am available    | for this relay    |                          |
| 4 Male                                                                                  | es 400 Y I | M              | 4:50.99          |                     | SCY 💼             | <u>4:24.91</u> CCS       |
| 6 Male                                                                                  | es 200 Y E | Back           | 2:12.99          |                     | SCY 💼             | <del>2:13.53</del> 🙁 CCS |
| 8 Male                                                                                  | es 200 Y F | Fly            | 2:12.09          |                     | scy 💼 🤇           | 2                        |
| 10 Male                                                                                 | es 200 Y E | Breast         | 2:29.09          |                     | SCY 🛅             | 5)                       |
| 12 Male                                                                                 | es 500 Y F | Free           | 5:20.09          |                     | SCY 💼             | 4:58.97 CCS              |
| 14 Male                                                                                 | es 400 Y I | vledley Relay  |                  | 🔲 I am available    | for this relay    |                          |

## Friday, April 10, 2020 Session 1: Friday arm-up starts at 4:00 PM I Competition starts at 5:30 PM I Competition ends at 9:00 PM

Saturday, April 11, 2020

Session 3: Saturday Finals Warm-up starts at 5:00 PM | Competition starts at 6:00 PM | Competition ends at 9:00 PM

| #  | Sex   | Event              | Qualifying<br>Time | Entry Time<br>min:sec.hun     | Previous<br>Times         |
|----|-------|--------------------|--------------------|-------------------------------|---------------------------|
| 16 | Males | 200 Y Medley Relay |                    | I am available for this relay |                           |
| 18 | Males | 50 Y Fly           | 25.99              | SCY 💼                         |                           |
| 20 | Males | 200 Y IM           | 2:14.29            | SCY 💼                         | <u>2:07.83</u> CCS        |
| 22 | Males | 50 Y Free          | 23.59              | SCY 💼                         |                           |
| 24 | Males | 100 Y Breast       | 1:08.09            | SCY 💼                         |                           |
| 26 | Males | 200 Y Free         | 1:56.89            | SCY 💼                         |                           |
| 28 | Males | 100 Y Back         | 1:00.89            | SCY 💼                         | <del>1:01.05</del> 🙁 CCS  |
| 30 | Males | 400 Y Free Relay   |                    | I am available for this relay |                           |
| 32 | Males | 1000 Y Free        | 40                 | SCY 💼                         | <del>10:12.84</del> 🙁 CCS |

Click "Continue" at the bottom of the page. The events you selected will now show on your dashboard. These can be updated until the athlete registration deadline.

| Swim Competitions Summary       |                                                                                       |                                 |                                                                                                    |                     |
|---------------------------------|---------------------------------------------------------------------------------------|---------------------------------|----------------------------------------------------------------------------------------------------|---------------------|
| Show 100 • entries              |                                                                                       |                                 | Search:                                                                                                    |                     |
| Dates                           | ≑ Name                                                                                | ♦ Declaration<br>Dates          | Status                                                                                                    | ¢                   |
| Fri, 04/10/2020-Sun, 04/12/2020 | 2020 FINIS College Club Swimming National Championship<br>Hosted By UNC Club Swimming | Sun, 02/02/2020-Wed, 03/25/2020 | Declaration Due   Wed. 03/25/2020 11:59 PM   4 event entries submitted 2/3/2020 at 12   Event 4 Male 400V IM 4:24.91   Event 12 Male 500V Free 4:58.97   Event 10 Male 200V IM 2:07.83   Event 32 Male 1000V Free 10:12.84 | 2:43PM Pacific Time |
| Showing 1 to 1 of 1 entries     |                                                                                       |                                 |                                                                                                    | Previoue 1 Next     |

Please note that by completing these steps, your entries are not finalized. Your coach will finalize all team entries and compile relays during the confirmation process.

If you have any questions, please contact <u>collegeclub@usmastersswimming.org</u>.